## Anmeldung SchoolFox

## So geht's:

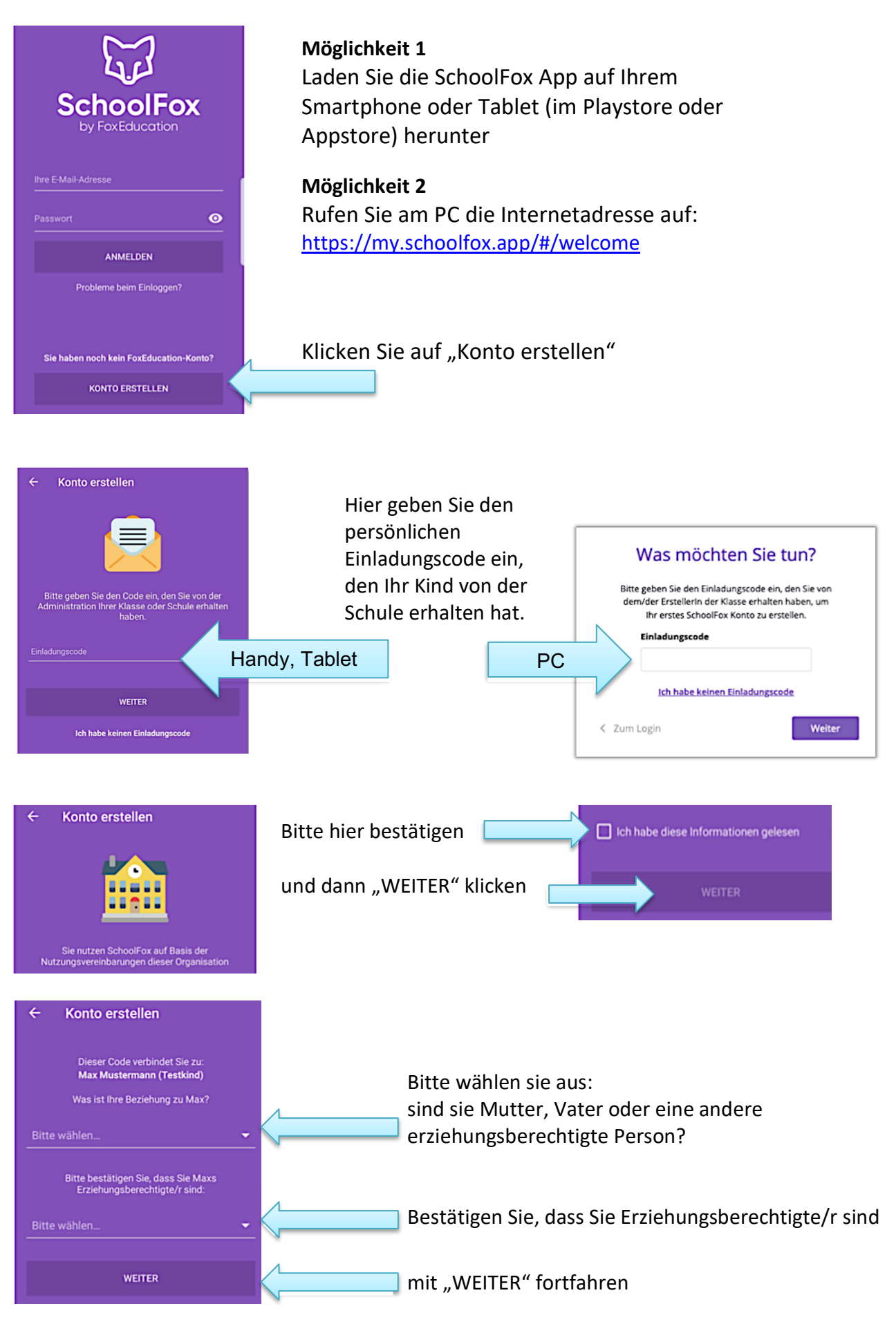

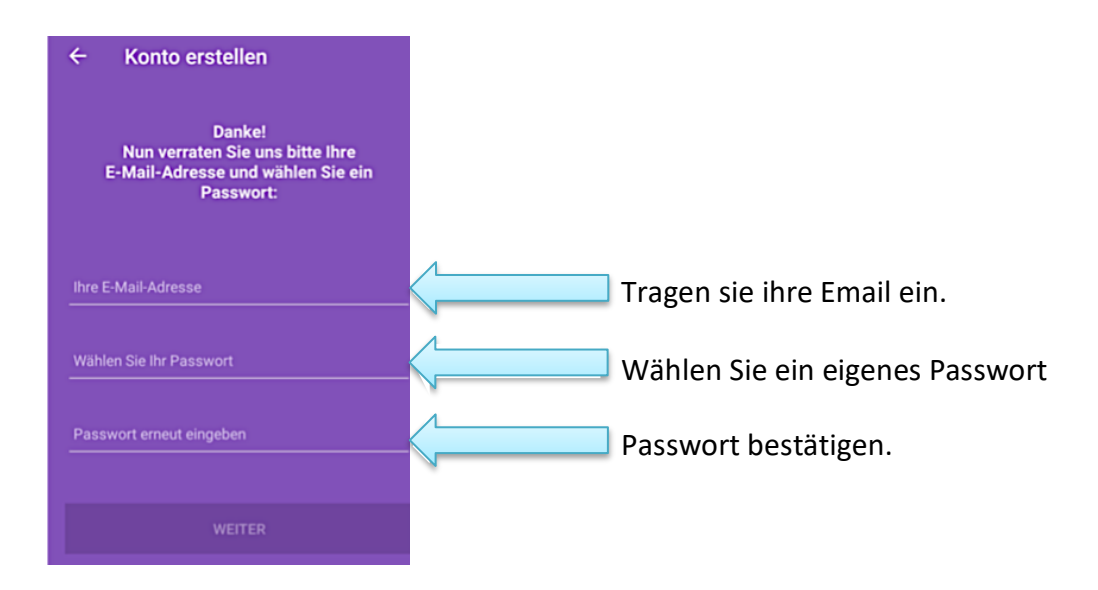

| ← Konto erstellen                                 |   |
|---------------------------------------------------|---|
| Fast geschafft!<br>Wie dürfen wir Sie ansprechen? |   |
| Anrede                                            | _ |
|                                                   |   |
|                                                   |   |
|                                                   |   |

Tragen sie hier noch ihren Namen ein.

Nützlicher Hinweis:

Zwei Erziehungsberechtigte können denselben Einladungscode verwenden und sich damit den Accout des Kindes teilen. Melden Sie die zweite Person auf die gleiche Weise an, wie oben beschrieben.

Wenn sie sich den Accout nicht teilen wollen, verständigen Sie bitte die Lehrkraft, um einen zweiten Einladungscode für ihr Kind zu erhalten.

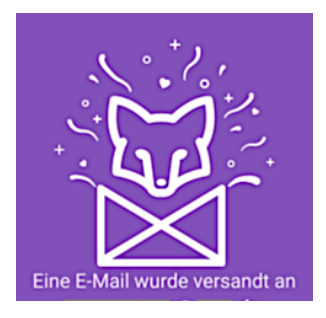

Öffnen Sie den Link in der Bestätigungsmail, um das SchoolFox Konto zu aktivieren.

Gehen Sie zurück zur App oder auf die Internetseite.

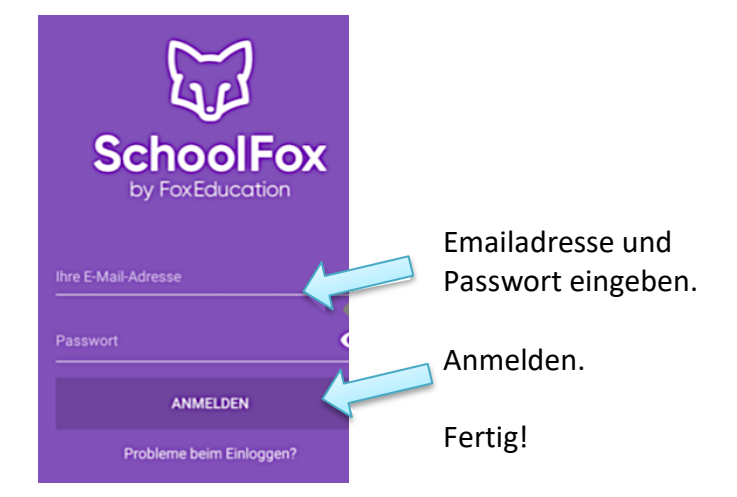

Ich bedanke mich für Ihre Anmeldung bei Schoolfox und freue mich auf die digitale Zusammenarbeit.

Ihre Claudia Lutz, R